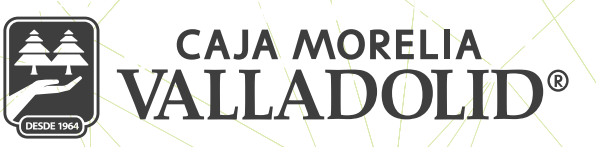

## **ENROLAMIENTO**

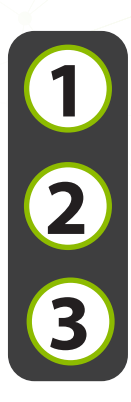

Se verifica que llegue la liga al correo electrónico.

Continuar con los pasos proporcionados en el correo electrónico, dando clic en la frase **aquí.** 

Dar clic en la imagen de enrolamiento (Esta liga tiene una vigencia de 2 días).

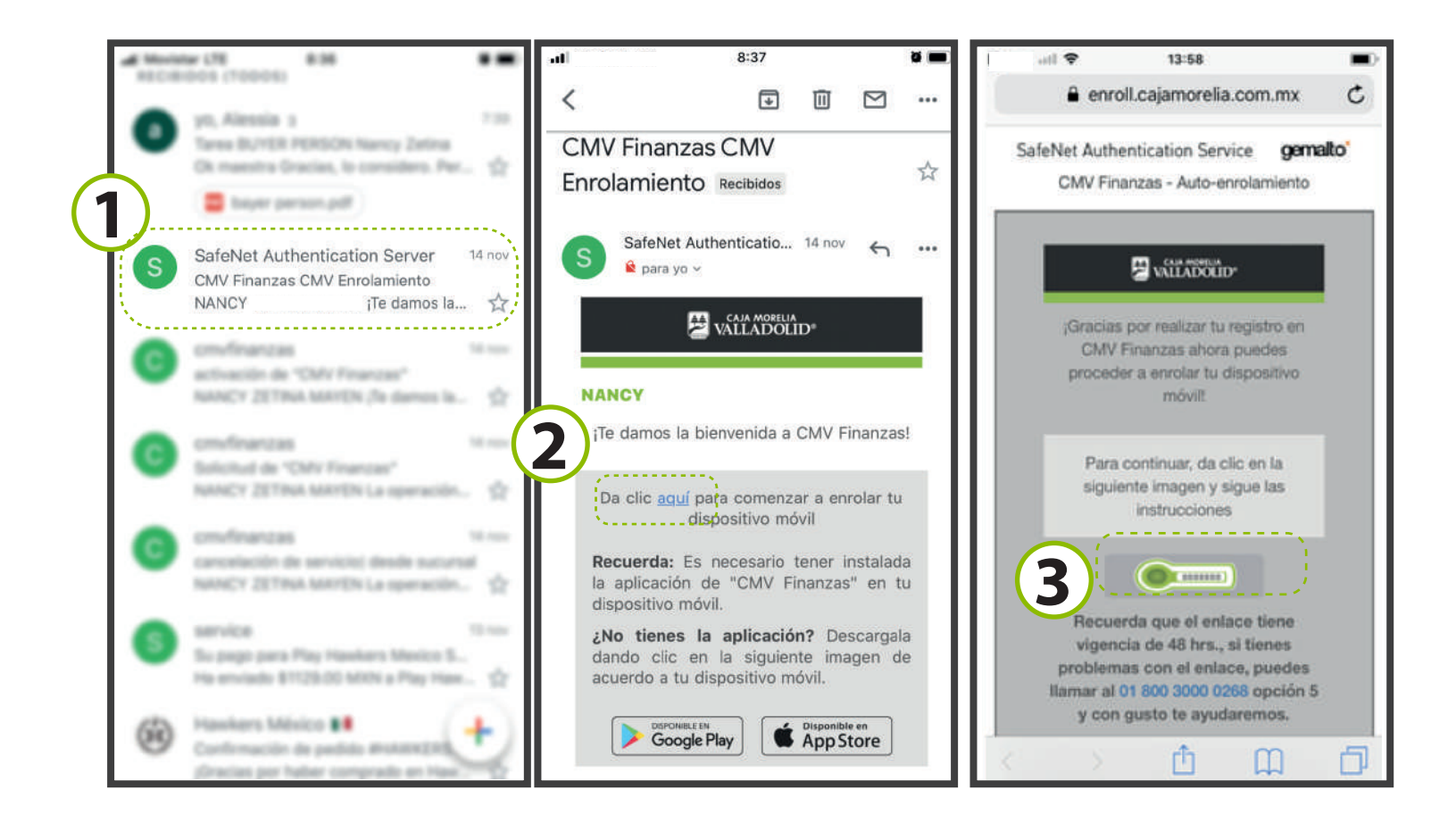

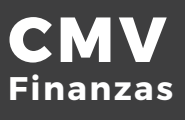

4 5

Al dar clic en la imagen del correo, se abre la aplicación de CMV Finanzas, ingresamos el número de socio y continuamos.

En este paso nos cercioramos que la cuenta es la correcta, ya que aparecen las iniciales del nombre del socio, el resto estará enmascarado, así como la imagen antiphishing seleccionada en el registro. Ingresa tu clave de acceso y dar Tap en continuar.

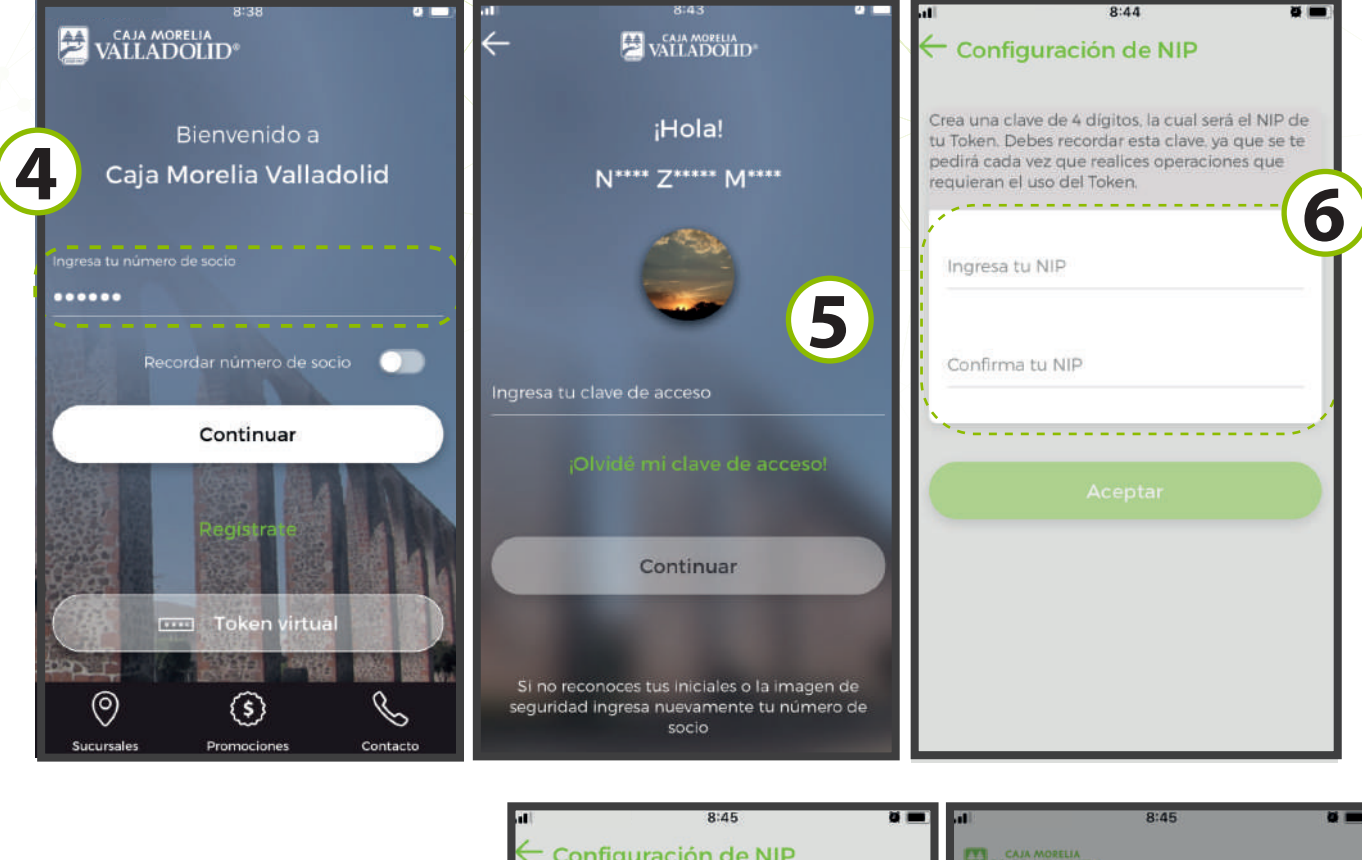

A continuación, la pantalla nos solicita la creación del NIP compuesto por 4 dígitos, no permite más de tres caracteres iguales consecutivos, ni ascendente o descendente.

Ingresando los 4 digitos correctamente y confirmado el NIP, concluye el enrrolamiento con la pantalla indicando que fué exitoso.

| att                 | 8:45 🖬 💻                                                                                                    | at t        | 8:45                                                               |
|---------------------|----------------------------------------------------------------------------------------------------|-------------|--------------------------------------------------------------------|
| ← co                | nfiguración de NIP                                                                                                    | VA VA       | AJA MORELIA<br>LLADOLID®                                           |
| Crea un<br>tu Toker | a clave de 4 dígitos, la cual será el NIP de<br>n. Debes recordar esta clave, ya que se te<br>nda vez que realices operaciones que<br>el uso del Token. | Últin       | i <mark>Bienvenido, I</mark><br>no acceso: 14/11/2019 01.12<br>Web |
| No                  | se permiten repeticiones como '111' o<br>'2222'                                                                                                    |             | Enrolamiento e<br>¡Felicidades, tu Token vir<br>activado exitosarr |
| ••••                |                                                                                                    |             | Aceptar                                                            |
| Los                 | NIP no coinciden, vuelve a escribirlos.                                                                                                    | ` <b>\$</b> | 74.53                                                              |
|                     | Aceptar                                                                                                    | (5)         | ) Préstamo                                                         |
|                     |                                                                                                    | A           | UTOMOTRIZ CMV SIN /                                                |
|                     |                                                                                                    |             | <i>()</i> D                                                        |

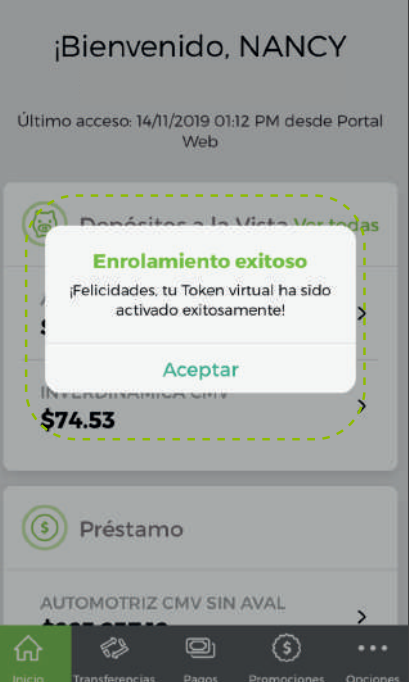

6